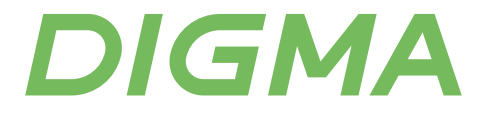

# РУКОВОДСТВО ПОЛЬЗОВАТЕЛЯ

WI-FI POYTEP DWR-AX1501

#### Благодарим вас за выбор продукции DIGMA!

Перед началом использования данного устройства внимательно прочтите руководство пользователя для обеспечения правильной эксплуатации изделия и предотвращения его повреждения.

Программное обеспечение, конструктивные особенности устройства и содержание данного руководства пользователя могут быть изменены в целях усовершенствования продукта без предварительного уведомления.

Изготовитель оставляет за собой право изменения комплектации, технических характеристик и внешнего вида товара.

Изготовитель и дистрибьютеры данной продукции не несут ответственности за повреждения корпуса устройства, а также за ущерб, причиненный вследствие неправильной или несоответствующей эксплуатации пользователем.

#### МЕРЫ БЕЗОПАСНОСТИ

- Не допускайте падения устройства и не ударяйте его.
- Не разбирайте и не ремонтируйте устройство самостоятельно. В случае его неисправности обратитесь в сервисный центр.
- Оберегайте изделие от повышенной влажности, пыли и воздействия высоких температур.
- Не размещайте устройство вблизи источников сильного электромагнитного излучения, таких как микроволновая печь или холодильник.
- Во избежание перегрева устройства, во время работы, не блокируйте вентиляционные отверстия и ничем не накрывайте устройство.
- Не используйте химические или моющие средства для чистки изделия.
- Храните устройство в сухом, прохладном помещении с хорошей вентиляцией.

| Модель                               | DWR-AX1501                                                                 |  |  |
|--------------------------------------|----------------------------------------------------------------------------|--|--|
| Класс Wi-Fi                          | AX1500                                                                     |  |  |
| Максимальная скорость                | 300 Мбит/с + 1200 Мбит/с (два диапазона)                                   |  |  |
| Рабочая частота                      | 2.4 ГГц, 5 ГГц                                                             |  |  |
| Количество антенн                    | 5                                                                          |  |  |
| Коэффициент усиления антенны         | 6 дБи                                                                      |  |  |
| Количество портов                    | 1 WAN-порт 10/100/1000 Мбит/с,<br>3 LAN-порта 10/100/1000 Мбит/с           |  |  |
| Поддержка стандартов<br>безопасности | WPA2-PSK,<br>WPA3-SAE,<br>WPS support                                      |  |  |
| Режимы работы                        | режим роутера, режим точки доступа, режим WISP,<br>режим усилителя сигнала |  |  |
| Поддержка стандартов                 | IEEE802.3/u/ab                                                             |  |  |
| Чипсет                               | RTL8197FH-VE5+RTL8832BR+RTL8367RB-VC                                       |  |  |
| Цвет                                 | черный                                                                     |  |  |

#### ТЕХНИЧЕСКИЕ ХАРАКТЕРИСТИКИ

#### ХАРАКТЕРИСТИКИ ПРОГРАММНОГО ОБЕСПЕЧЕНИЯ

| Модель                         | DWR-AX1501                                                 |
|--------------------------------|------------------------------------------------------------|
| Поддержка интернет-соединений  | Dynamic IP, PPPOE, Static IP, автоматический доступ        |
| Управление                     | удаленное, локальное                                       |
| DHCP                           | резервирование адресов, список клиентов DHCP,<br>сервер    |
| Брандмауэр                     | встроенный файрвол с защитой от ICMP/TCP/<br>UDP-флуд-атак |
| Функция родительского контроля | есть                                                       |
| Фильтр клиентов                | есть                                                       |
| Поддержка IPv6                 | есть                                                       |
| Приоритизация трафика          | есть                                                       |

#### КОМПЛЕКТАЦИЯ

- Wi-Fi роутер DIGMA DWR-AX1501
- Сетевой адаптер
- Кабель Ethernet
- Руководство пользователя
- Гарантийный талон

#### НАЗНАЧЕНИЕ

Wi-Fi poytep – это многофункциональное устройство, предназначенное для объединения всех компьютеров домашней сети в единую локальную сеть с возможностью обмена данными между ними и организации высокоскоростного, безопасного подключения к Интернету всех домашних устройств.

### СХЕМА УСТРОЙСТВА

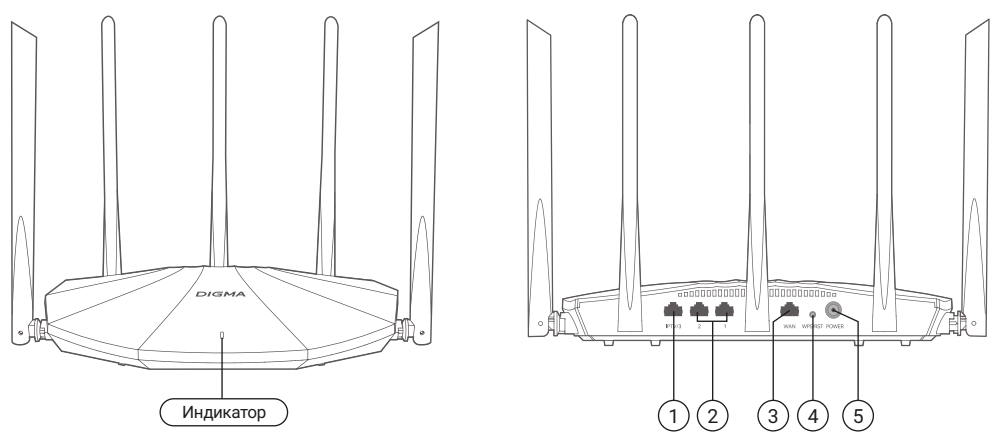

Примечание: вид корпуса на схеме может немного отличаться от вашего устройства.

| Название разъема |                  | Описание разъема                                                                                                    |  |
|------------------|------------------|----------------------------------------------------------------------------------------------------|--|
| 1                | LAN/IPTV-порт    | По умолчанию используется как LAN-порт. Когда функция<br>IPTV включена, данный порт может использоваться только<br>для подключения телевизионной приставки.<br>Поддерживает гигабитный Ethernet. |  |
| 2                | LAN-порты        | Используются для подключения таких устройств,<br>как компьютеры и игровые приставки.<br>Поддерживает гигабитный Ethernet.                                                                        |  |
| 3                | WAN-порт         | Разъем для подключения модема или кабеля Ethernet<br>(подключение к сети Интернет).<br>Поддерживает гигабитный Ethernet.                                                                         |  |
| 4                | Кнопка WPS/C6poc | Краткое нажатие: включение режима WPS (индикатор мигает<br>зеленым).<br>Долгое нажатие (8 секунд): сброс роутера до заводских<br>настроек (индикатор мигает оранжевым).                          |  |
| 5                | Питание          | Разъем для подключения питания.                                                                                                    |  |

## ОПИСАНИЕ ИНДИКАТОРОВ

| Ситуация                                                 | Статус                                          | Значение                                                                                   |  |
|----------------------------------------------------------|-------------------------------------------------|--------------------------------------------------------------------------------------------|--|
| Включение устройства.                                    | Горит зеленым.                                  | Устройство запускается.                                                                    |  |
|                                                          | Горит зеленым.                                  | Устройство подключено к сети.                                                              |  |
|                                                          | Медленно мигает<br>зеленым.                     | Устройство не настроено<br>и не подсоединено к интернету.                                  |  |
| Соединение<br>с интернетом.                              | Медленно мигает<br>красным.                     | Устройство настроено, но не полу-<br>чается соединиться с интернетом.                      |  |
|                                                          | Медленно мигает<br>оранжевым.                   | Устройство настроено,<br>но кабель Ethernet не подсоединен<br>к WAN-порту.                 |  |
| Подключение Ethernet.                                    | Быстро мигает<br>зеленым в течение<br>3 секунд. | В Ethernet-порт было подключено<br>новое устройство, или устройство<br>было отключено.     |  |
| Импорт имени<br>пользователя и пароля<br>в режиме PPPoE. | Быстро мигает<br>зеленым в течение<br>8 секунд. | Имя пользователя и пароль<br>успешно импортированы.                                        |  |
| Подключение WPS.                                         | Быстро мигает<br>зеленым.                       | Устройство ожидает или находится<br>в процессе WPS подключения<br>с беспроводным клиентом. |  |
| Сброс настроек<br>устройства.                            | Быстро мигает<br>оранжевым.                     | Происходит сброс настроек<br>устройства.                                                   |  |

#### СХЕМА ПОДКЛЮЧЕНИЯ

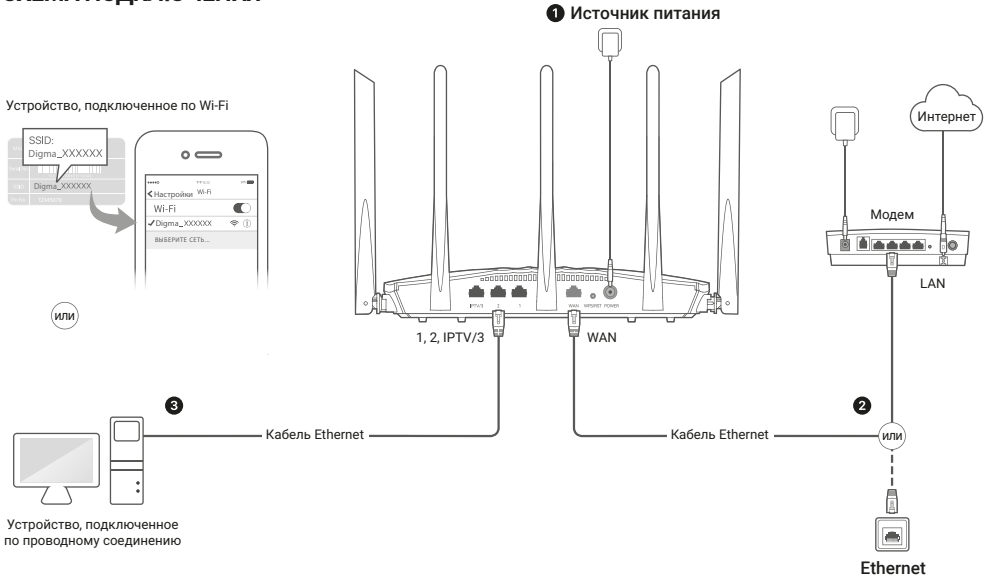

## НАСТРОЙКА РОУТЕРА

Для настройки роутера подключите его к вашему компьютеру или непосредственно через кабель Ethernet, используя WAN-порт. Затем выполните следующие шаги:

#### Шаг 1

Подключите роутер к сети электропитания. Затем подключите в WAN-порт роутера кабель Ethernet, идущий от провайдера.

#### Шаг 2

На компьютере/ноутбуке/смартфоне подключитесь к сети Wi-Fi с названием Digma\_XXXXXX (6 последних символов из MAC-адреса роутера, его можно увидеть на обратной стороне роутера). Для подключения к сети по умолчанию пароль не требуется.

#### Шаг 3

После подключения к сети наберите в адресной строке браузера адрес 192.168.0.1 (если данная подсеть у вас не занята).

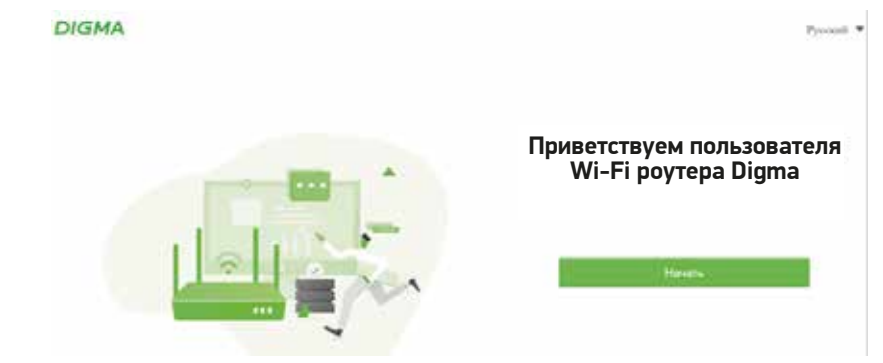

Нажмите кнопку «Начать».

| DIGMA              |                                                           |                                                                                                    |                                                                                                    |                 | Pyscarii 🔻 |
|--------------------|-----------------------------------------------------------|----------------------------------------------------------------------------------------------------|----------------------------------------------------------------------------------------------------|-----------------|------------|
| До подолючения к У | энтернету осталось всего пара                             | waroet                                                                                                    |                                                                                                    |                 |            |
|                    | Определяти тип<br>Илтернет соединалии                     | (т)<br>Настройки Интернета                                                                                                    | ()<br>Hactpolius W.F)                                                                                       | (4)<br>Seepurte |            |
|                    |                                                           |                                                                                                    |                                                                                                    |                 |            |
|                    |                                                           |                                                                                                    | *                                                                                                    |                 |            |
|                    |                                                           |                                                                                                    | Ľ.                                                                                                    |                 |            |
|                    |                                                           | Our                                                                                                    | 6ka                                                                                                    |                 |            |
|                    | 1. VG<br>Nope<br>2. VO<br>soppo<br>prtra<br>3. Ec<br>Vien | едитесь, что кибель Етлент<br>почен к порту WAN на роу<br>вдитесь, что кибель Етлент<br>встик, а также убедитель, ч<br>иссика кладим вспочен,<br>по не удается устранить п<br>унте провадаерски. | ет для Интернет осноднию<br>тори<br>et не поврежден и подасно<br>па мадам РРРеЕ или<br>роблему, свяжитесь с | 488<br>1959     |            |
|                    |                                                           | Organisation                                                                                                    |                                                                                                    |                 |            |
|                    | 3                                                         | lana movo) tarfoaria Minocoo                                                                                                    | ente e opraatherte eenspreke                                                                                |                 |            |

Роутер самостоятельно попытается определить тип вашей сети. Если это невозможно или вы подключаетесь к точке доступа для расширения сети, выберите пункт «Игнорировать и продолжить настройку».

| DIGMA                     |                             |                                    |                            |                           | Pyccinii 🔻             |
|---------------------------|-----------------------------|------------------------------------|----------------------------|---------------------------|------------------------|
| До подключения к Интернет | y octanocu scero napa wan   | oef                                |                            |                           |                        |
|                           | Organistic tan Had          | Ø<br>Tpolice Hirtepuerté           | (3)<br>Hactpolius WLFI     | (4)<br>38Hpum             |                        |
|                           |                             | Выберите тип Инте                  | рист-соединныя             |                           |                        |
|                           | Ten ISP                     | Стандартный                        | *                          |                           |                        |
|                           | Тип падалкіченик к Интернет | Денанический IP-1                  | albee                      |                           |                        |
|                           |                             | Budepete vitit two o<br>conjumente | ipe anope a Metepset nyten | принот одругитетни кабели | Ethernel gna Horepset- |
|                           |                             | . Ann                              |                            |                           |                        |
|                           |                             | Tarity                             | inte.                      |                           |                        |

На данном этапе вы можете вручную указать тип провайдера, к которому подключен роутер. Если вы затрудняетесь с этой настройкой – запросите информацию у своего провайдера.

| DIGMA                                               |                                                             |
|-----------------------------------------------------|-------------------------------------------------------------|
| До подключения к Интернету осталось всего пара шаго | aal                                                         |
| Определять тип<br>Интернет-соединения               | — 🚫 — (4)<br>тройни Интернета Настройки Wi-Fi Зайерциль     |
| Имя беспроводной сети                               | DIGMA_XXXXXX                                                |
| Пароль беопроводной сети                            |                                                             |
|                                                     | 🔟 Настроить пароль WiFi как пароль учетной запаси роутера 🦷 |
|                                                     | <b>Rane</b>                                                 |
|                                                     | Planag                                                      |

Настройка WiFi сети вашего роутера. Введите имя точки доступа и пароль к будущей домашней сети.

Если для доступа к настройкам роутера вы хотите задать пароль отдельно, снимите галочку «Настроить пароль WiFi как пароль для учетной записи».

| 0                                         | 0                 | 0                          | (4)                 |
|-------------------------------------------|-------------------|----------------------------|---------------------|
| Определить тип Нес<br>Интернот-сседине-ил | тройки Интернета  | Настрежия Wi-Fi            | Завершить           |
| Имя беспроводной сети                     | DIGMA_XXXXXX      |                            |                     |
| Пароль беспроводной сети                  | jei39_fgGJECSNM   | Vkdjs                      |                     |
|                                           | Настроить паре    | ль WIFi как пароль учетної | і записи роутера. 🗇 |
| Пароль учетной записи                     | epvEJJJJmmvt30_e. | 1392 -                     |                     |
| Подтвержаение пароля                      |                   |                            |                     |
|                                           | Дан               | oc.                        |                     |
|                                           | - Frank           | ák.                        |                     |

Придумайте надежные пароли, обязательно смените имя точки доступа, после чего нажмите кнопку «Далее».

## ПОДКЛЮЧЕНИЕ К БЕСПРОВОДНОЙ СЕТИ

- После настройки роутера прейдите к подключению к беспроводной сети с вашего устройства.
- На панели управления найдите иконку с параметрами сети и Интернета и перейдите к выбору соединения.
- Имя сети по умолчанию: Digma\_XXXXXX, где XXXXXX это последние 6 цифр MAC-адреса, который указан на стикере нижней части корпуса устройства. Пароль по умолчанию отсутствует.
- Выберите соответствующую сеть и кликните на нее для подключения.
- Затем введите имя сети и пароль, заданные вами, или те, которые предустановлены по умолчанию.
- Для перезагрузки роутера удерживайте WPS/кнопку перезагрузки в течение 8 секунд.
- Для включения функции WPS удерживайте WPS/кнопку перезагрузки в течение 1-3 секунд. Функция будет активна в течение 2 минут для подключения устройства.
- Если имя и пароль были изменены, необходимо подключиться к сети заново.

## РЕШЕНИЕ ВОЗМОЖНЫХ ПРОБЛЕМ

Проблема: невозможно установить беспроводное соединение. Решение:

- Проверьте подключение к глобальной сети через порт WAN.
- Проверьте настройки беспроводного соединения.
- Обратитесь к поставщику интернет-услуг для проверки настроек подключения.

#### Проблема: низкая скорость соединения.

Решение: перезагрузите роутер. Отключите роутер от сети питания на несколько минут, а затем включите его снова.

## ПРАВИЛА И УСЛОВИЯ МОНТАЖА

Данное устройство не требует какого-либо монтажа или постоянной фиксации.

## УСЛОВИЯ ХРАНЕНИЯ

Устройство требуется хранить при температуре от 5 до 40 °С при относительной влажности не более 85 %, а также избегать попадания прямых солнечных лучей.

## УСЛОВИЯ ТРАНСПОРТИРОВКИ

Устройство рекомендуется транспортировать в оригинальной упаковке.

## УСЛОВИЯ РЕАЛИЗАЦИИ

Устройство предназначено для реализации через розничные торговые сети и не требует специальных условий.

## УСЛОВИЯ УТИЛИЗАЦИИ

В целях охраны окружающей среды просим вас утилизировать упаковочные материалы, батареи и непригодные электронные продукты отдельно. Неправильная утилизация данного устройства может негативно повлиять на окружающую среду и здоровье людей. Для предотвращения подобных последствий необходимо выполнять специальные требования по утилизации устройства. Переработка данных материалов поможет сохранить природные ресурсы. Для получения более подробной информации о переработке устройства обратитесь в местные органы городского управления, службу сбора бытовых отходов, магазин, где было приобретено устройство или в авторизованный сервисный центр.

## DIGMA

Официальный сайт: www.digma.ru Адреса сервисных центров: www.digma.ru/support/service Служба технической поддержки: www.digma.ru/support/help Полные условия гарантийного обслуживания: www.digma.ru/support/warranty

Дата производства указана на упаковке.

Срок гарантии: 3 года\* Срок службы: 5 лет

\*в соответствии с гарантийными условиями

ИЗГОТОВИТЕЛЬ: Ниппон Клик Системс Лимитед Адрес: Куиджано Чэмберс, а/я 3159, Роуд Таун, Тортола, Британские Виргинские Острова Сделано в Китае

Nippon Klick Systems Limited Address: Quijano Chambers, P.O.Box 3159, Road Town, Tortola, British Virgin Islands Made in China

Импортер и организация, уполномоченная на принятие претензий от потребителей: ООО «Мерлион» Россия, Московская обл., г. Красногорск, б-р Строителей, д.4

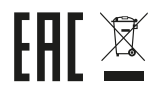